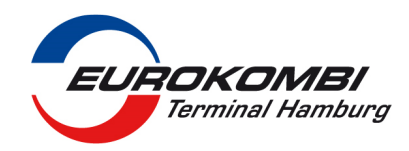

## Voranmeldung / Anlage eines Tourenplanes über die TRUCKGATE-APP

| TRUCKGATE                                                                                                    | Zum Erstellen Ihres Tourenplans gehen Sie<br>über Ihr Smartphone/Tablet/PC auf<br><u>www.truckgate.de</u> / Anbindung /<br>Truckgate-APP                                                                                                    |
|----------------------------------------------------------------------------------------------------|----------------------------------------------------------------------------------------------------|
| Bitte Sprache wählen - Please choose language   Bitte Sprache wählen - Please choose language   Bitte Sprache wählen - Please choose language   Bitte Sprache wählen - Please choose language | Es erscheint ein Auswahlfenster, in dem Sie<br>Ihre bevorzugte Menüsprache auswählen.                                                                                                    |
| Anmeldung                                                                                                    | Die APP startet mit der Abfrage der ID-Nummer<br>und der PIN der fahrerbezogenen Truckerkarte.<br>Eine Truckerkarte wird an allen deutschen<br>Terminals von EUROGATE und HHLA ausgegeben<br>und gegenseitig akzeptiert.                                                                                         |
| Cerminal auswählen                                                                                                    | Nach Eingabe der Daten der Truckerkarte<br>wählen Sie im nächsten Schritt das Terminal<br>aus, für welches Sie Container bringen oder<br>abholen wollen.<br>Bitte wählen Sie hier EUROKOMBI.                                                                                                    |
| Verwendung<br>Verwendung<br>Instructurg<br>Instructurg<br>Instructurg<br>Instructurg<br>Instructurg<br>Instructurg<br>Instructurg<br>Instructurg<br>Instructurg<br>Instructurg<br>Instructurg | Im nächsten Schritt werden Sie gefragt, was     Sie bei EUROKOMBI machen möchten:     Regelfall: Container für einen Zug anliefern     bzw. abholen.     [-> Anlieferung] [<- Auslieferung]     auswählen. Hinweis: Für einen Zug können     sowohl Leercontainer als auch Vollcontainer     angeliefert werden. |

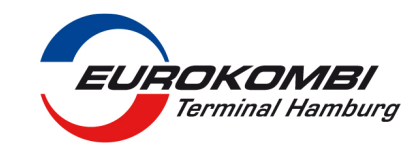

| Verwendung<br>Verwendung<br>Internetingen<br>Internetingen<br>Internetingen<br>Internetingen<br>Internetingen<br>Internetingen<br>Internetingen<br>Internetingen<br>Internetingen<br>Internetingen<br>Internetingen<br>Internetingen<br>Internetingen<br>Internetingen                                                                                                    | TRUCKGATE                                                                                                    | Sonderfall: Für Leere Container in ein Depot<br>zurückliefern bzw. aus einen Leerdepot abholen<br>bitte<br>[Leer-Depot-Eingang] bzw. [Leer-Depot-<br>Ausgang] auswählen.<br>Bei EUROKOMBI werden nur folgende<br>Leerdepots geführt:<br>• 637 (ONE)<br>• 640 (MTL-China)                     |
|----------------------------------------------------------------------------------------------------|----------------------------------------------------------------------------------------------------|----------------------------------------------------------------------------------------------------|
|                                                                                                    | TRUCKGATE 2                                                                                                    | Nach Eingabe der An/Auslieferart werden<br>Sie nach der Containernummer gefragt und<br>bestätigen mit [Weiter].                                                                                                    |
| Contraction of the second second seco | TRUCKGATE 🞝                                                                                                    | Im nächsten Schritt geben Sie ein, ob es sich<br>um einen Voll oder Leercontainer handelt.                                                                                                    |
|                                                                                                    |                                                                                                    | Danach geben Sie an, um welchen<br>Containertyp es sich handelt, die üblichsten<br>drei 20`DC, 40`DC und 40`HC können direkt<br>angewählt werden.                                                                                                    |
|                                                                                                    | TRUCKGATE 💭                                                                                                    | Alternativ wird der Containertyp aus der<br>Auswahlliste ausgesucht. Danach bestätigen<br>Sie mit [Weiter]                                                                                                    |
| Wichtig: Tourenpläne mit <u>Gefahrgut</u><br><u>Sondermaßen</u> (Überlängen/Überbrei<br>den Selbst-Abfertigungskonsolen abg<br>fertigen Sie Ihre Tour in diesen Fäller<br>(bzw. wenn dieser nicht besetzt ist) in                                                                                                    | TRUCKGATE<br>www.<br>und Tourenpläne mit<br>ten) können nicht an<br>gefertigt werden. Bitte<br>im Gate-Container<br>m Bahnbüro ab. | Wichtig: Da EUROKOMBI im Hafen als<br>Sonderfall Bahnverkehre anbietet ist für [-><br>Anlieferung ] [<- Auslieferung ] <u>immer die</u><br><u>Zusatzangabe [KLV] erforderlich.</u><br>Für den Fall, dass Gefahrgut an bzw.<br>ausgeliefert werden soll, das Kästchen<br>[Gefahrgut] anhaken. |

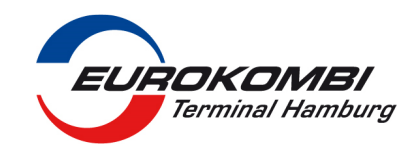

| Run Kann R                                                                                                    | Nach Dostätigung mit [Maitar] worden Sie    |
|----------------------------------------------------------------------------------------------------|---------------------------------------------|
|                                                                                                    | Nach Bestätigung mit [Weiter] werden sie    |
|                                                                                                    | gefragt, für welchen Zugbetreiber der       |
| Sector Sect (1) and w                                                                                                    | Container angenommen werden soll. Nach      |
| which into the                                                                                                    | Eingabe des ersten Buchstabens erhalten     |
| 11 mar 11                                                                                                    | Sio oino Auswahllisto dor in Erago          |
| ****                                                                                                    | Sie eine Auswahlinste der in Flage          |
|                                                                                                    | kommenden Bahnoperateure.                   |
|                                                                                                    | Eine Liste der EKOM-Reeder finden Sie auf   |
|                                                                                                    | unserer Internetseite www.eurokombi.de      |
|                                                                                                    |                                             |
| Rem Kenne R                                                                                                    | Nach Postätigung mit [Woitor] worden Sie    |
|                                                                                                    |                                             |
|                                                                                                    | nach dem Bruttogewicht der Ladeeinneit      |
| Resignment in Margel 100 (100 100 100 100 100 100 100 100 10                                                                                                    | gefragt.                                    |
| (( internet) >>                                                                                                    |                                             |
| - No                                                                                                    |                                             |
| TOUCKGATE TO                                                                                                    | Ditto achon Sie im nächsten Feld die KUV    |
| ND OTHER                                                                                                    | Bitte geben Sie im nachsten Feid die KLV-   |
| The second second                                                                                                    | Buchungsnummer der Ladeeinheit an.          |
| hat a give man [ int                                                                                                    | Dieses Feld ist ein Pflichtfeld, es handelt |
| LAND MARK AND AND AND AND AND AND AND AND AND AND                                                                                                    | sich jedoch um ein Freitextfeld. das nicht  |
| (here are being some                                                                                                    | auf Auslieferdaten referenziert             |
| « teres                                                                                                    | au Ausileiei uatein referenziert            |
|                                                                                                    |                                             |
|                                                                                                    |                                             |
| C- X- O TRUCKGATE                                                                                                    | Als letzten Schritt benötigen wir bei der   |
| - Contraction                                                                                                    | Anlieferung den Zielbahnhof, um die LKWs    |
| character platered weat                                                                                                    | auf dem Terminal so zu routen, dass die     |
| Contraction of the sector of the sector of t | Container für die spätere Pahrwerladung     |
| The Average State Stat                                                                                                    |                                             |
| utitis human<br>utitis investor                                                                                                    | dicht am spateren Verladewaggon             |
|                                                                                                    | zwischengelagert werden. Auch hier          |
|                                                                                                    | erhalten Sie nach Eingabe des ersten        |
|                                                                                                    | Buchstabens eine Liste der entsprechenden   |
|                                                                                                    | Ziele Wichtig: Die Abfertigung der China-   |
|                                                                                                    | Züge erfelgt über felgende Transithehnhöfe  |
|                                                                                                    |                                             |
|                                                                                                    | Depot 649 /MTL-China: Frankfurt/Oder        |
|                                                                                                    | Depot 619 / PCC-China: Kutno                |
|                                                                                                    |                                             |
| ©→ ×→ ⊙ TRUCKGATE 🐲                                                                                                    | Die Eingabe der Tour ist somit komplett.    |
| Containerübersicht                                                                                                    | Sie erhalten nachfolgend eine Übersicht der |
| Ser is Series Sugaraman                                                                                                    | An - Auslieferhowegungen der Tour haw       |
| Contraction of the second                                                                                                    |                                             |
| 1. mining writing in the                                                                                                    | konnen die bestehende Tour um weitere       |
| O Henry Locard Houlege                                                                                                    | An. – Auslieferungen ergänzen (maximal 4    |
| See 33                                                                                                    | Ladeeinheiten pro Tour)                     |
|                                                                                                    |                                             |
|                                                                                                    |                                             |
| G X Q TRUCKGATE J                                                                                                    | In Amnelform werden dann stundenweise       |
| Termin                                                                                                    | die en einem Teg/Felgeteg                   |
| press and                                                                                                    | ule an ellem Tag/Folgetag                   |
| Augustus Territ. Han 200 Mail Territ                                                                                                    | truhestmöglichen Zeittenster für die        |
| ······································                                                                                                    | Abfertigung dargestellt.                    |
| I+ I+ I+ I+ I+ I+ I+ I+                                                                                                    | Bei roter Ampel ist das Terminal in dieser  |
| 1- 1- 1- 1- 1- 1- 1- 1-                                                                                                    | Stunde komplett ausgelastet. Bei Auswahl z  |
| In St. In St. In St. In In In                                                                                                    | B. des Zeitfansters 14 Uhr kann eine Teur   |
| (( tous                                                                                                    | b. des Zeitlensters 14 Offi Kahlt eine TOUR |
| NYG-NI STATE                                                                                                    | von 14:00 Uhr bis 15:59 Uhr abgewickelt     |
|                                                                                                    | werden (Stunde +1).                         |

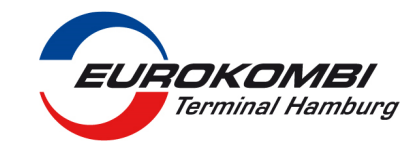

| C C C C C C C C C C C C C C C C C C C                                                                                                    | Mit [Buchen] senden Sie jetzt Ihre Tour an<br>das Terminal. Nach ca. 20 Sekunden erfolgt<br>die Rückmeldung (Bestätigung) des<br>Terminals.                                                                                        |
|----------------------------------------------------------------------------------------------------|----------------------------------------------------------------------------------------------------|
| 0 0 Obersicht.<br>Obersicht.<br>***<br>***<br>***<br>***                                                                                                    | Nach erfolgreicher Verarbeitung der Daten<br>erhalten Sie als Abwicklungscode Ihrer Tour<br>eine Tourenplanreferenz (TP-Referenz), mit<br>deren Nennung alle zugehörenden Daten<br>am Terminal wieder aufgerufen werden<br>können. |
| Constant Constant Constant And Constant Constant And Constant Constant And Constant Constant And Constant Constant And Constant Constant And Constant Constant And Constant Constant And Constant Constant And Constant Constant Con | Zum Schluss erhalten Sie nochmals eine<br>Übersicht der zur Tour gehörenden An und<br>Auslieferungen. Mit Neu können Sie eine<br>weitere Tour anlegen.                                                                             |